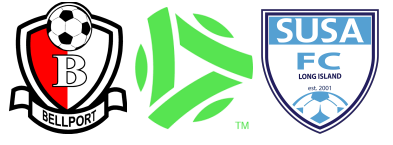

## **Bellport - Playmetrics How To Guide**

## Step 1:

- After clicking the registration button you will see the following screen. Please create an account with an accessible email address. If you already have an account, sign in and click 'continue'.
- You should then receive an email where you will need to verify your account.

| ▷ PLAYMETRICS <sup>®</sup> | Welcome<br>SUSA FC                                                                                                    |  |
|----------------------------|----------------------------------------------------------------------------------------------------|--|
|                            | Let's set up your PlayMetrics account.                                                                                                    |  |
|                            | Email Address                                                                                                    |  |
|                            |                                                                                                    |  |
|                            | Create Password                                                                                                    |  |
|                            | ۵ (۱)                                                                                                    |  |
|                            | Passwords must be at least 8 characters long with a mix of letters (lower and uppercase), numbers,<br>and special characters. Empty spaces also can be used. |  |
|                            | By signing up, you accept and agree to PlayMetrics' <u>Terms of Use</u> and <u>Privacy Notice</u> .                                                          |  |
|                            | Create Account                                                                                                    |  |

Step 2:

- Once verified and successfully logged in, please enter the name and phone number for the parent or guardian that is the primary contact for the player.
- You will then receive a text with a code to confirm the creation of your Playmetrics account.

| Velcome<br>SUSA FC |                                                                                                    |                                                                              |  |
|--------------------|----------------------------------------------------------------------------------------------------|------------------------------------------------------------------------------|--|
|                    | Let's finish setting up your accour<br>Provide the name and mobile number for 1<br>primary contact for the player(s) on this ac<br>First Name | <b>It.</b><br>the parent or guardian who will be the<br>ccount.<br>Last Name |  |
|                    | Mobile Number                                                                                                    | ext                                                                          |  |

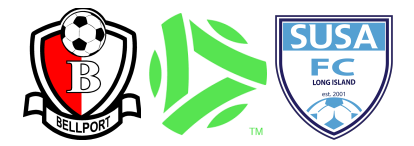

Step 3:

- After verifying your account by text code you will be brought to this screen
- This is where you will add your child/children to the account, once completed click 'Finish'

| N≥ PLAYMETRICS<br>Welcome<br>SUSA FC |                         |                                              |  |  |
|--------------------------------------|-------------------------|----------------------------------------------|--|--|
| Add y<br>You wil                     | our player information. | ayers you add. You can grant access to other |  |  |
|                                      | First Name              | Last Name                                    |  |  |
|                                      | Date of Birth           | Cender                                       |  |  |
|                                      | Fi                      |                                              |  |  |
|                                      | <u></u>                 | Skip                                         |  |  |

Step 3a

• To add an additional player to your account, please click 'Add Player' on the 'Club Programs' page and repeat the above steps.

| Player Contact<br>SUSA FC                                     | CLUB PROGRAMS       |        |              |            |                                                                                         |
|---------------------------------------------------------------|---------------------|--------|--------------|------------|-----------------------------------------------------------------------------------------|
| Club Programs<br>Billing<br>Family Contacts<br>Club Resources | Available programs: | Clubs: | Select Clubs | × 蒅 Filter | MY PLAYERS<br>Michael Furchert MF<br>Add players to see available<br>programs for them. |
| Help<br>Account >                                             |                     |        |              |            | P                                                                                       |

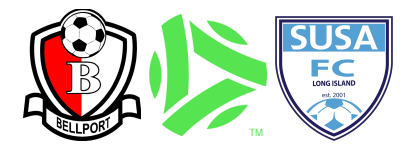

Step 4

• After clicking 'Finish' you will then have this screen pop up where you can see the programs your child is eligible for based on their DOB (Please avoid clicking the 'x' in the top right corner)

×

| amp<br>SUSA Affiliates Summer 2024     |          |
|----------------------------------------|----------|
| > Bellport - Soccer Skills Camp        |          |
| MF                                     | \$135.00 |
| > Bellport - Pre-Season Travel Camp    |          |
| ME                                     | \$135.00 |
| > SBSC - Travel Pre Season Camp        |          |
| MF                                     | \$140.00 |
| > SUSA Affiliates - Summer Select 2024 |          |
| MF                                     | \$185.00 |